# **FREMONT BANK**

# **Clear Cache and Cookies**

# **Clear Cache and Cookies**

Following all implementation of Source Capture Solutions, all users must clear the Internet browser cache and cookies to ensure that they are able to scan items without interruption.

Complete the procedures in this section that apply to your web browser:

### **Google Chrome**

- 1. In the browser bar, enter *chrome://settings/clearBrowserData*.
- 2. Select the following checkboxes:
  - Browsing history
  - Download history
  - Cookies and other site and plug-in data
  - Cached images and files
- 3. From the **Obliterate the following items from** dropdown list, select the **beginning of time**.
- 4. Select Clear browsing data.
- 5. Exit all browser windows and reopen Google Chrome.

## **Internet Explore**

#### **Clear All Internet Explorer Files (Option 1)**

- 1. Open Internet Explorer.
- 2. Select 😳 and then select Internet options.
- 3. On the General tab, select Delete.
- 4. Select Apply and then select **OK**.
- 5. Exit all Internet Explorer windows.
  - a. Important: If you were unable to successfully complete steps 1 through 5, proceed to step 6 on this page.

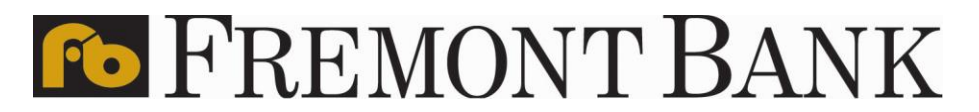

#### **Clear All Internet Explorer Files (Option 2)**

Complete steps 6 through 12 to manually clear your Internet cache and cookies.

- 6. Open Internet Explorer.
- 7. Select <sup>(2)</sup> and then select **Internet options.**
- 8. On the General tab, select Settings.

| Internet Options ? ×                                                                    |
|-----------------------------------------------------------------------------------------|
| General Security Privacy Content Connections Programs Advanced                          |
| Home page                                                                               |
| To create home page tabs, type each address on its own line.                            |
|                                                                                         |
|                                                                                         |
| Use current Use default Use new tab                                                     |
| Statup                                                                                  |
| C Start with tabs from the last session                                                 |
| Start with home page                                                                    |
| Tabs                                                                                    |
| Change how webpages are displayed in tabs. Tabs                                         |
| Browsing history                                                                        |
| Delete temporary files, history, cookies, saved passwords, and web<br>form information. |
| Delete browsing history on exit                                                         |
| Delete Settings                                                                         |
| Appearance                                                                              |
| Colors Languages Fonts Accessibility                                                    |
| OK Cancel Apply                                                                         |

9. Select View files.

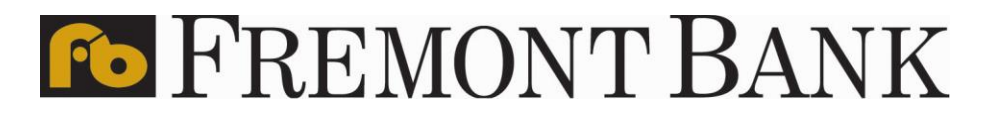

| Temporary Internet File                           | rs History         | Caches a   | nd databases     |      |
|---------------------------------------------------|--------------------|------------|------------------|------|
| Internet Explorer ston<br>for faster viewing late | es copies of       | webpages,  | images, and m    | edia |
| Check for newer version                           | ons of stored      | d pages:   |                  |      |
| Every time I visi                                 | t the webpa        | ge         |                  |      |
| Every time I sta                                  | rt Internet E      | plorer     |                  |      |
| <ul> <li>Automatically</li> </ul>                 |                    |            |                  |      |
| Never                                             |                    |            |                  |      |
| Disk space to use (8-1<br>(Recommended: 50-       | 024MB)<br>250MB)   |            | 250 😩            |      |
| Current location:                                 |                    |            |                  |      |
| C:\Users\martha.delar<br>Temporary Internet Fil   | ar VopOata<br>es \ | LocalMicro | seoft'(//indows) |      |
| Move folder                                       | View obje          | ets (      | View files       |      |

- 10. Click anywhere in Windows Explorer and then press **Ctrl+A** to select all files.
- 11. Press **Delete** on your keyboard to delete all files.
- 12. Close Windows Explorer, the Website Data Settings dialog box, and then the Internet

Options dialog box.

#### **Adjust Compatibility View Settings**

If images of your scanned items do not appear correctly after clearing your Internet cache and cookies, you may need to adjust the compatibility view settings.

Complete steps 13 through 20 to adjust your settings.

- 13. In Internet Explorer, select in and then select **Compatibility View settings**.
- 14. In the Add this website box, enter *fiservsco.com* and then select Add.

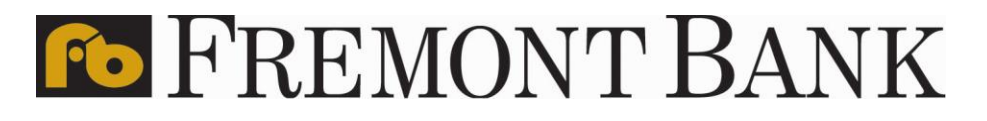

| Change Compatibility View Set                                                                                            | tings                                         |
|----------------------------------------------------------------------------------------------------|-----------------------------------------------|
| Add this website:                                                                                                    | Add                                           |
| Websites you've added to Compatibility                                                                                   | y View:<br>Remove                             |
| Display intranet sites in Compatibilit<br>Use Microsoft compatibility lists<br>Learn more by reading the <u>internet</u> | y View<br>Explorer privacy statement<br>Close |

#### 15. Select Close.

16. In Internet Explorer, select and then select Internet Options.

17. On the **General tab**, verify that the **Delete browsing history on exit** checkbox is cleared. If it is selected, clear the checkbox, and then select **Apply**.

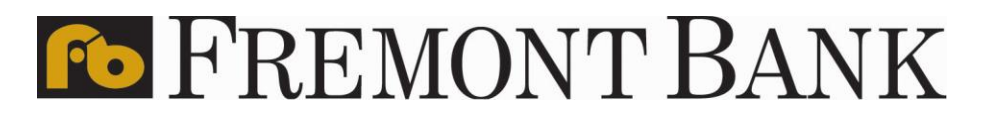

|         | Security       | Privecy      | Content       | Connections      | Programs         | Advanced                                                                                                    |
|---------|----------------|--------------|---------------|------------------|------------------|----------------------------------------------------------------------------------------------------|
| Home n  | 205            |              |               |                  |                  |                                                                                                    |
| -       | Torre          | ate borne    | name take     | time each add    | have on its .    | and ine                                                                                                    |
| 100     | htte           | Line in Anne | programme     | T title contrain | A COD OF I HE I  | Prest an eps                                                                                                    |
|         | map            |              | epage.com     | 2                |                  | 1                                                                                                    |
|         |                |              |               |                  |                  |                                                                                                    |
|         |                | 1000         |               | they define the  | 1 Dane           |                                                                                                    |
|         |                | Use o        | rrenc .       | Use default      | Usen             | ew Gab                                                                                                    |
| Startup |                |              |               |                  |                  |                                                                                                    |
| 0 5     | tart with ta   | abs from t   | he last ses   | sion             |                  |                                                                                                    |
|         | tart with h    | ome page     | 1             |                  |                  |                                                                                                    |
| Tabs -  |                | 2년 다 신문은     |               |                  |                  |                                                                                                    |
| Char    | ge how w       | ebpages a    | re displaye   | ed in tabs.      | Ta               | ada                                                                                                    |
|         |                |              | 1.022.020.020 |                  |                  |                                                                                                    |
| Browsie | ng history     | Terrer and   | 8             | 00 - 10V         | 1000             | 10 C 10                                                                                                    |
| Delei   | te tempora     | ry files, h  | istory, coo   | kies, saved par  | iswords, an      | d web                                                                                                    |
| form    | entremates     |              |               | × · · ·          |                  |                                                                                                    |
| 100     | elete brow     | sing histo   | ry on exit    | )                |                  |                                                                                                    |
|         |                |              |               | Delete           | Set              | tings                                                                                                    |
| -       |                |              |               |                  | and had the ball |                                                                                                    |
| Annear  | 2006           |              |               |                  |                  |                                                                                                    |
| Appear  | ance           |              |               |                  |                  | The second second second second second second second second second second second second second second second se |
| Appear  | ance<br>Colors | Lan          | guages        | Fonts            | Acce             | sobity                                                                                                    |

18. Select **OK**.

- 19. Close all Internet Explorer windows.
- 20. Open Internet Explorer, sign into Web Capture, and scan the deposit

#### **Microsoft Edge**

Complete steps 1 through 5 to clear your Internet cache and cookies if you are using Microsoft Edge as your web browser.

- 1. In the upper right, select and then select **History**.
- 2. Select and then select Clear browsing data.
- 3. Select the **Browsing History, Cookies and other site data**, and **Cached images and files** checkboxes.
- 4. Select Clear now.
- 5. Exit all browser windows and reopen Microsoft Edge.

#### **Mozilla Firefox**

Complete steps 1 through 5 to clear your Internet cache and cookies if you are using Mozilla Firefox as your web browser.

1. Select the Library M button, select **History**, and then select **Clear Recent History**.

[External Procedure] Clear Cache and Remove Cookies Rev: 022024

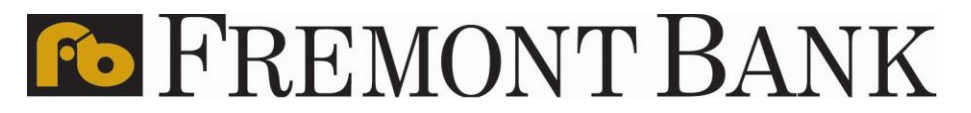

- a. Note: If the menu bar is hidden, press **Alt** to make it visible.
- 2. From the Time range to clear dropdown list, select Everything.

| Clear Recent History | ×               |
|----------------------|-----------------|
| Time range to clear: | Last Hour       |
|                      | Last Hour       |
| ✓ D <u>e</u> tails   | Last Two Hours  |
|                      | Last Four Hours |
|                      | Today           |
|                      | Everything      |

- 3. Select the down arrow to expand the Details section.
- 4. Select all available checkboxes in the Details section and then select Clear Now.

| [ime range to clear: | Everything    |
|----------------------|---------------|
| Details              |               |
| Browsing & Dowr      | nload History |
| Form & Search H      | istory        |
| Cookies              |               |
| Cache                |               |
| Active Logins        |               |
| Offline Website D    | ata           |
| City Desfarances     |               |

5. Exit all browser windows and reopen Mozilla Firefox

#### Safari

Complete one of the following procedures to clear your Internet cache and cookies if you are using Safari as your web browser.

#### Safari 8.0 1.

- 1. On the Safari menu, select Clear History and Website Data....
- 2. From the Clear dropdown list, select all history and then select Clear History.

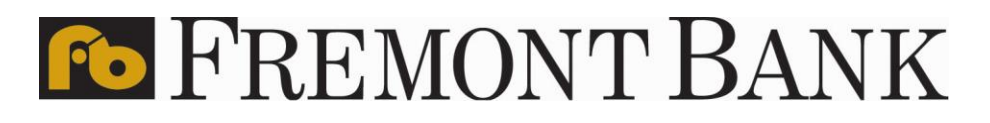

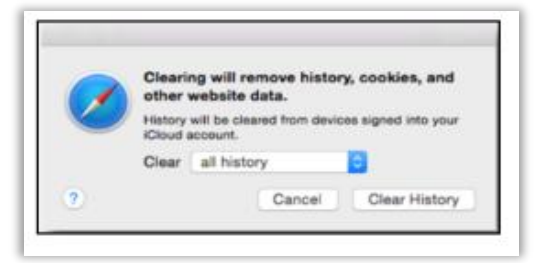

3. On the Safari menu, select **Quit Safari** or press **Command+Q** to exit the browser, and then reopen Safari.

#### Safari 7.9 and below

- 1. On the Safari menu, select Reset Safari....
- 2. Select the Remove all website data checkbox and then select Reset.
  - a. Note: If you are using Safari 5.0 or below, select the **Empty the cache** and **Remove all cookies** checkboxes.

|   | Reset Safari                                                                                |
|---|---------------------------------------------------------------------------------------------|
| ô | Are you sure you want to reset Safari?                                                      |
|   | Select the items you want to reset, and then click Reset.<br>You can't undo this operation. |
|   | Clear history                                                                               |
|   | Reset Top Sites                                                                             |
|   | Remove all webpage preview images                                                           |
|   | Reset all location warnings                                                                 |
|   | Reset all website notification warnings                                                     |
|   | Remove all website data                                                                     |
|   | Remove saved names and passwords                                                            |
|   | Remove other AutoFill form text                                                             |
|   | Clear the Downloads list                                                                    |
|   | Close all Safari windows                                                                    |
|   | Cancel                                                                                      |
| 0 | Cancer                                                                                      |

3. On the **Safari** menu, select **Quit Safari**, or press **Command+Q** to exit the browser, and then reopen Safari.